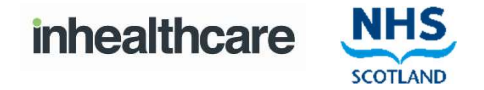

#### Setting up your account

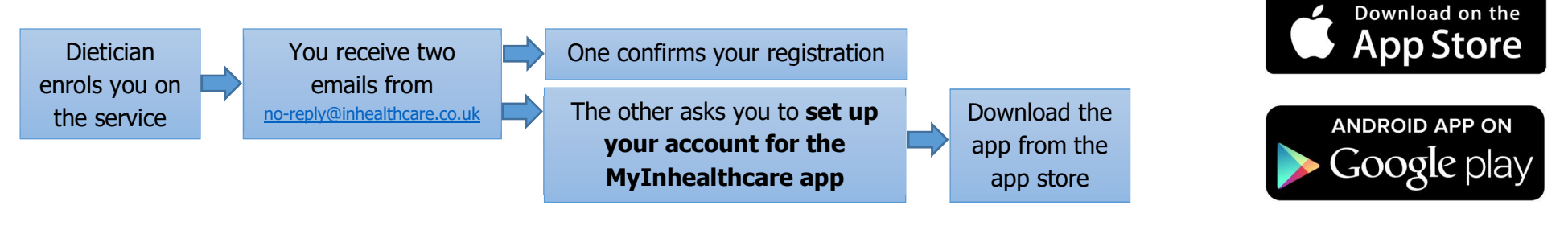

### Logging in to the app

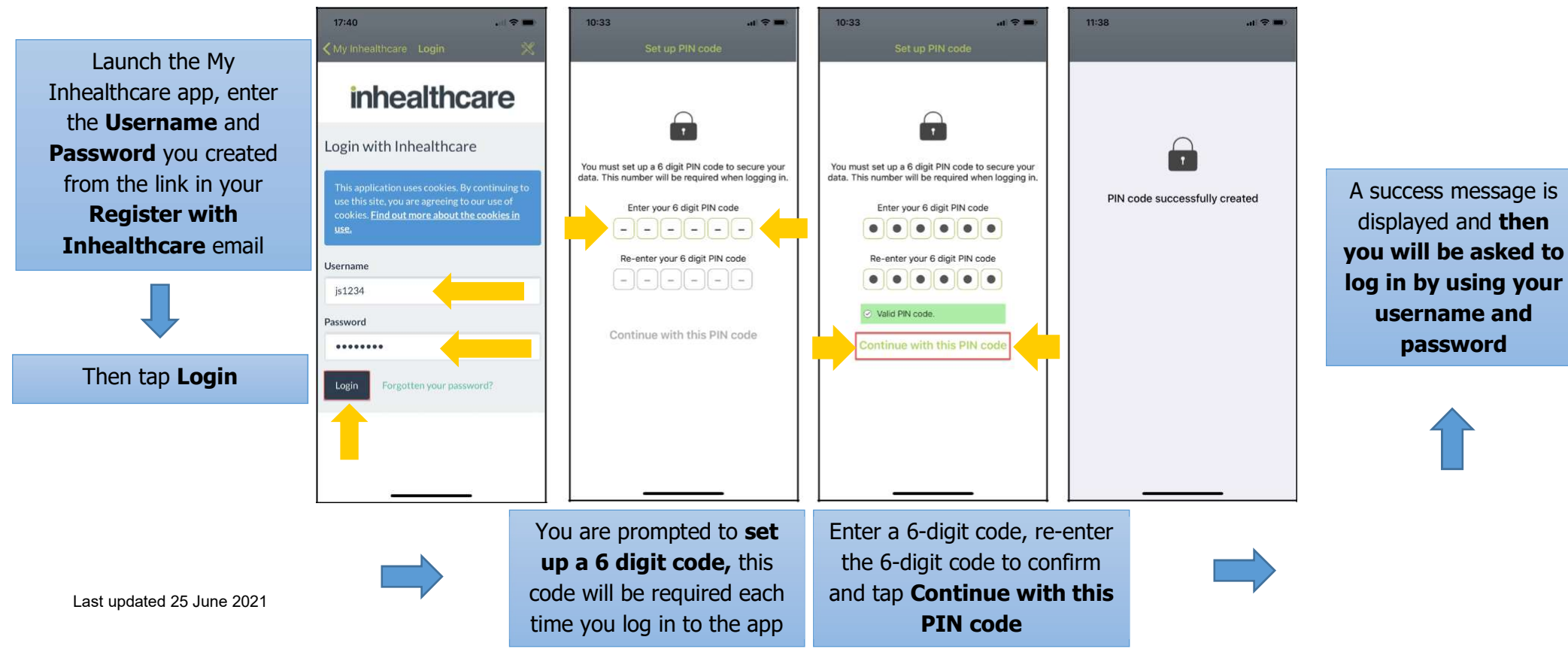

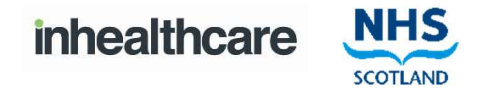

## Filling out the questionnaire

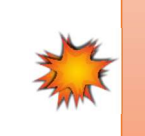

It is important to complete the Your IBS Symptoms questionnaire **when you first access the app.** 

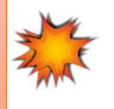

| 19:11                                                              | all 🗢 🔳                                    |                                                                                                    |                                                                                                    |                                                                                                    | 09:22 🕫                                                                                                    | al 🗢 🔳                                                                                                    |
|--------------------------------------------------------------------|--------------------------------------------|----------------------------------------------------------------------------------------------------|----------------------------------------------------------------------------------------------------|----------------------------------------------------------------------------------------------------|----------------------------------------------------------------------------------------------------|----------------------------------------------------------------------------------------------------|
| A list of task<br>Select a task                                    | Tap Your IBS<br>Symptoms                   | All qu     Some     Some                                                                                                    | <ul> <li>All questions require a response</li> <li>Some questions can have multiple responses</li> <li>Some answers may require further information</li> </ul>                                                                                                    |                                                                                                    |                                                                                                    |                                                                                                    |
| <ul><li>2 Tasks</li><li>Tasks to do</li></ul>                      | Status key<br>🖉 Draft 🖂 Not synced 🛞 Error | 09:21 v ,ut ♥ =0<br>Back Task<br>SMITH, John (Mr)                                                                                                    | 09:22 ở ,nt ♥ =><br>Back Task<br>SMITH, John (Mr)                                                                                                    | 09:22 √ .ut ♥ =><br>Back Task<br>SMITH, John (Mr)                                                                                                    | <ul><li>Yes</li><li>No</li></ul>                                                                                                    |                                                                                                    |
| Task detail<br>IBS Pathy<br>Your IBS S<br>IBS Pathy<br>Dietitian C | s Status<br>vay<br>ymptoms ★ ><br>vay ★ >  | IBS Pathway<br>Your IBS Symptoms         Your understanding of IBS         How do you rate your understanding of<br>ble Bowel Syndrome?         1 = Very poor         2 = Poor         3 = Average         4 = Good         5 = Very good | Which of the following symptoms have you experienced in the last 7 days? (Please tick all that apply)         Abdominal Pain/Discomfort           Abdominal Bloating/Distension         Increased Wind/Flatulence           Belching/burping         Gurgling noises from stomach/abdomen           Bowels upset with diarrhoea/loose poo         Bowels upset with constipation/hard poo | How do you rate your overall symptoms?<br>1 = Mild (Stops me from doing usual<br>activities 1-2 days a week)<br>2 = Moderate (Stops me from doing usual<br>activities 3-4 days a week)<br>3 = Severe (Stops me from doing usual<br>activities 5-7 days a week)<br>Can you feel stressed or anxious?<br>Yes<br>No | Can this mai<br>Yes<br>Yes<br>No<br>Thank you,<br>some of the<br>any improve<br>Please visit<br>advice and<br>information<br>as you need | ke your IBS worse?<br>in 1 months time we will ask you<br>see questions again to help track<br>ement in your IBS symptoms.<br>the My Information section for<br>support; you can access the<br>within this section as many times<br>d. |
|                                                                    |                                            | Which of the following symptoms have you<br>experienced in the last 7 days? (Please tick all<br>that apply)  Abdominal Pain/Discomfort  Abdominal Bloating/Distension                                                                     | Nausea/feeling sick     Heartburn/indigestion     Tiredness                                                                                                    | Thank you, in 1 months time we will ask you<br>some of these questions again to help track<br>any improvement in your IBS symptoms.<br>Please visit the My Information section for<br>advice and support; you can access the<br>information within this section as many times<br>as you need.                    |                                                                                                    | Submit                                                                                                    |

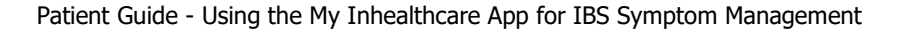

If you have enabled the calendar and

notifications (see

MyInhealthcare guide), you will also receive weekly

messages of support.

July 2020

02

09 10

07 (08

04

Wed 15-Jul-2020

IBS Service (16:00)

diet and lifestyle.

Hi. remember there is lots of helpful

Information Section including advice on

advice and support in the My

06

13

20

27

ad 🗢 🔳

05

12

19

SAT

04

25 26

## My information & ongoing support messages

NHS

SCOTLAND

inhealthcare

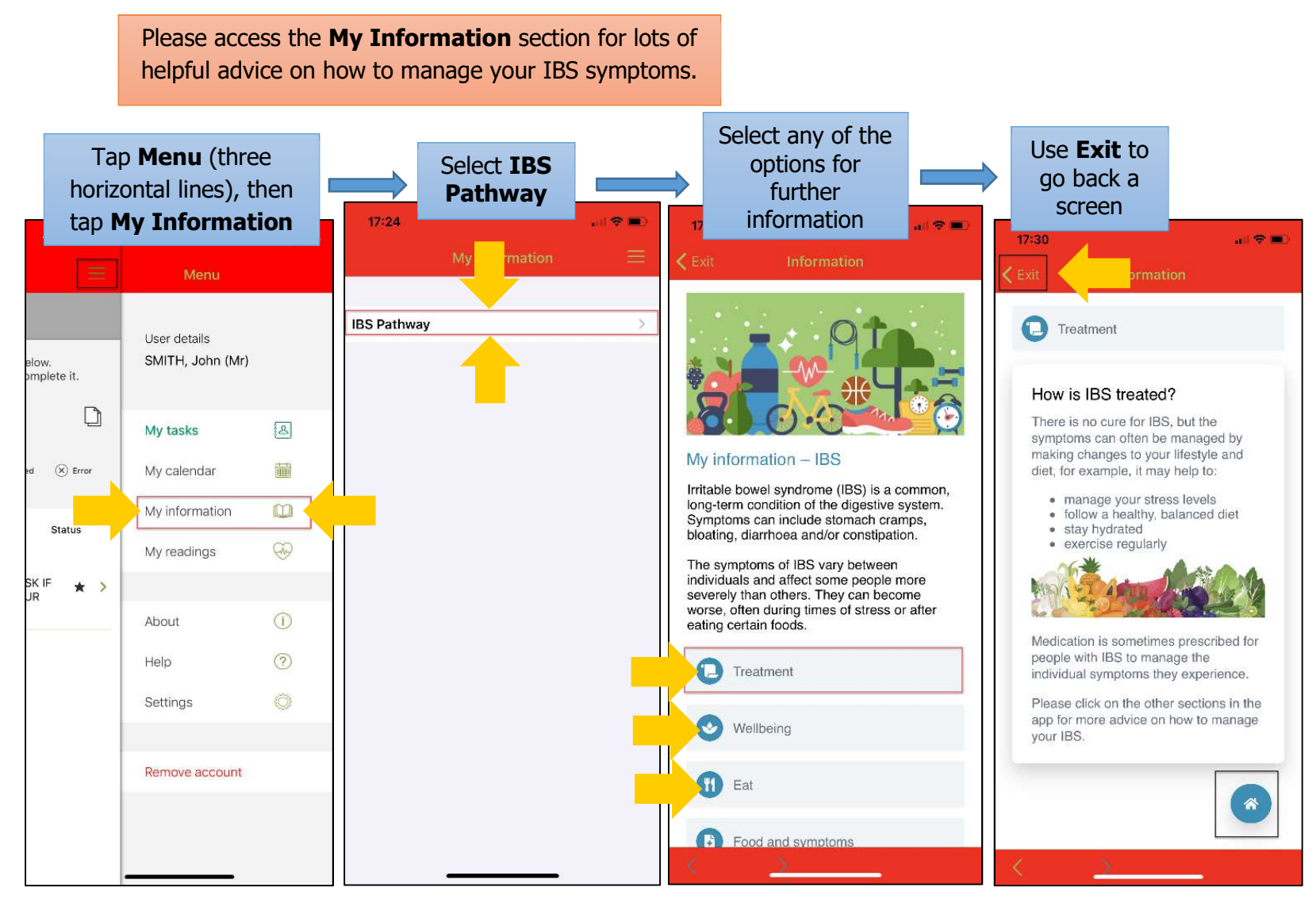

Last updated 25 June 2021

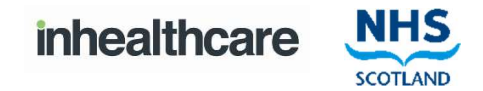

# Requesting a Call-back from your Dietitian 🐺

The call-back task should only be submitted **when** you need to speak to your Dietician within the first 4 weeks of using the service.

#### For example, if you are finding it difficult to follow the advice.

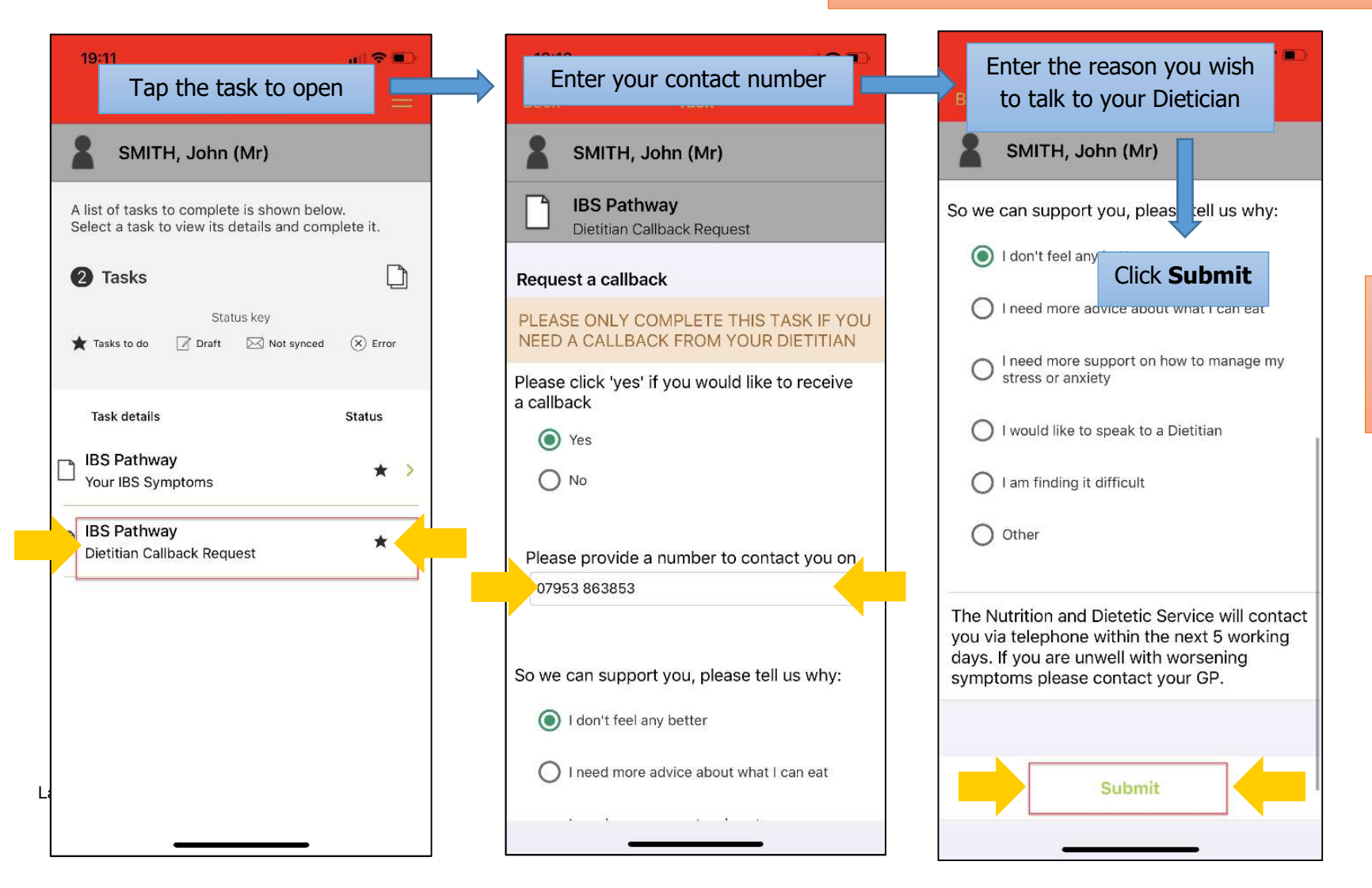

The Dietetics team will respond within 5 working days from the day you requested a call-back.

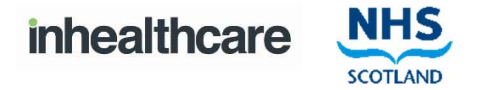

#### **IBS follow-up questionnaire**

After 28 days a **follow-up questionnaire** will become available on the app. **To help identify the next step you must complete the questionnaire.** You will also have the opportunity to provide feedback on the app. When you have submitted your **Follow-up questionnaire**, you will still be able to access the app and **My Information** for a further 3 months. After 3 months the content within the app will become inactive.

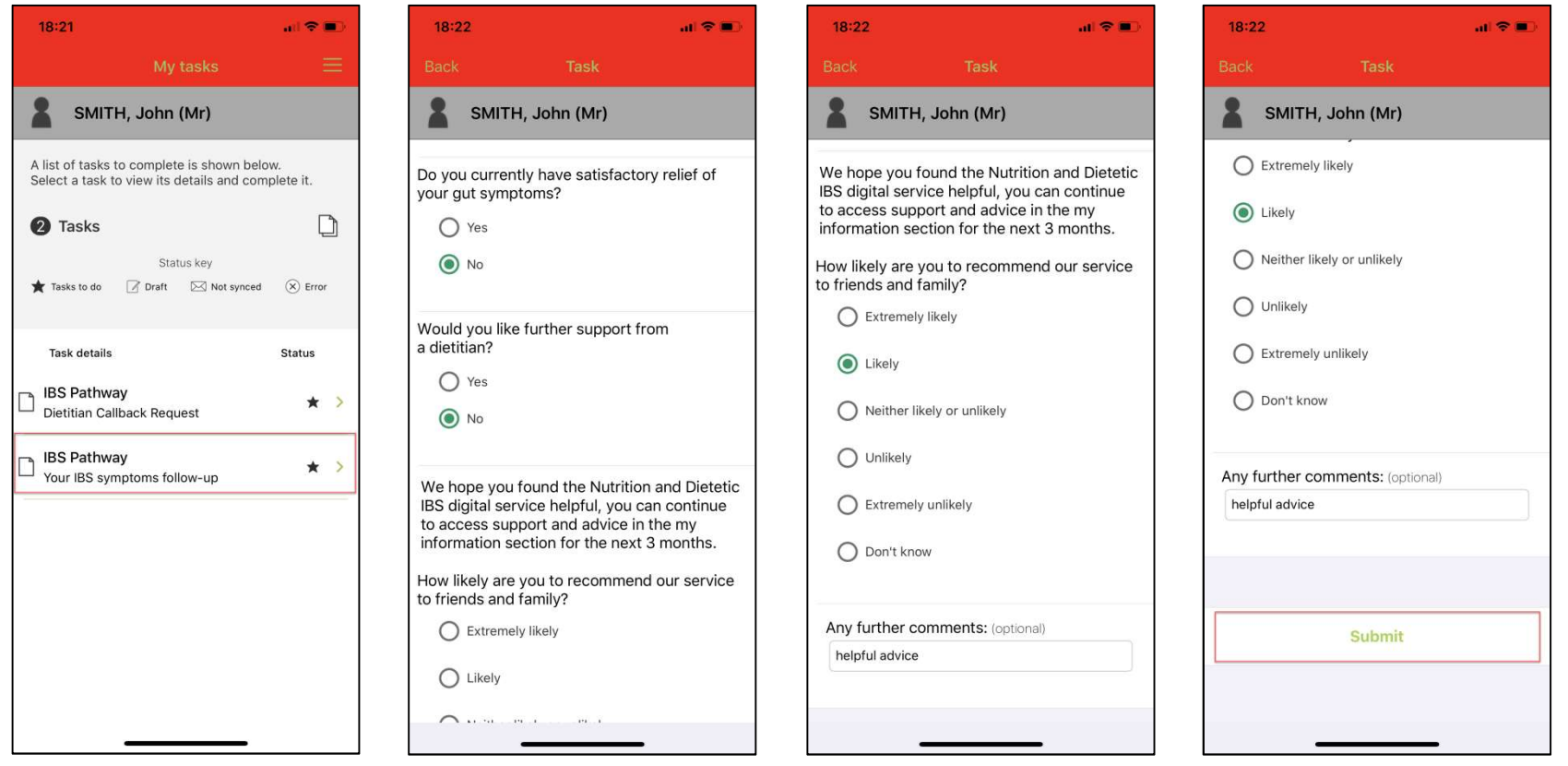

Last updated 25 June 2021